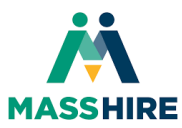

## Editing and Use of Your State MFA Methods

John Hampe – Metro North Career Centers 9/26/2022

This tutorial will guide you through the process of authenticating with an alternative method other than your default MFA sign-in, demonstrate how to change the default sign-in method, and edit your existing methods. A corresponding video tutorial to this job aid can be found at the YouTube link below.

| (g) 5025/001*      | My Sign-Ins 🗸                         |                                           |           | 387                                                                              |
|--------------------|---------------------------------------|-------------------------------------------|-----------|----------------------------------------------------------------------------------|
| R Overview         | Security info                         |                                           |           | N N                                                                              |
| Security into      | These are the methods you use to sign | into your account or reset your password. |           |                                                                                  |
| E Organizations    | Default sign in method Microcolt Au   | therefactor - soffication Change          |           | Use verification code<br>547114 for Microsoft                                    |
|                    | + Add sign-in method                  |                                           |           | au/Inevia/au/ors                                                                 |
| 3rd Devolues       | S Prees                               | +1 533203.000                             | Charge    | Use verification code                                                            |
| A Privacy          | & charpton                            | +17859624617                              | Ower      | 140321 for Microsoft<br>suthentication.                                          |
|                    | A Month Autoritate                    | itteer                                    |           |                                                                                  |
|                    | Last device? Sign aut overywhere      | 5                                         | R         | adhurticatov<br>(2) (Torriskusage (1)<br>(2) (2) (2) (2) (2) (2) (2) (2) (2) (2) |
| 🍯 🖓 iggeliereits o | uidt 🧟 😚                              | 8 🖬 🖬 🄮 🖬 🔀 🦓 O                           | B G D C C |                                                                                  |
|                    |                                       |                                           |           |                                                                                  |
|                    |                                       |                                           |           |                                                                                  |

Edit and Use of Your Existing State MFA Methods

www.youtube.com

 To use one of your alternative MFA methods you registered, please login to your State AppStream account https://myapps.microsoft.com and start the multi-factor authentication (MFA) process. As always, if you are already using a local Career Center 365 account on either of those browsers listed above, please use the other supported browser not in use, for this State MFA process. Both local and State 365 accounts should be kept separate.

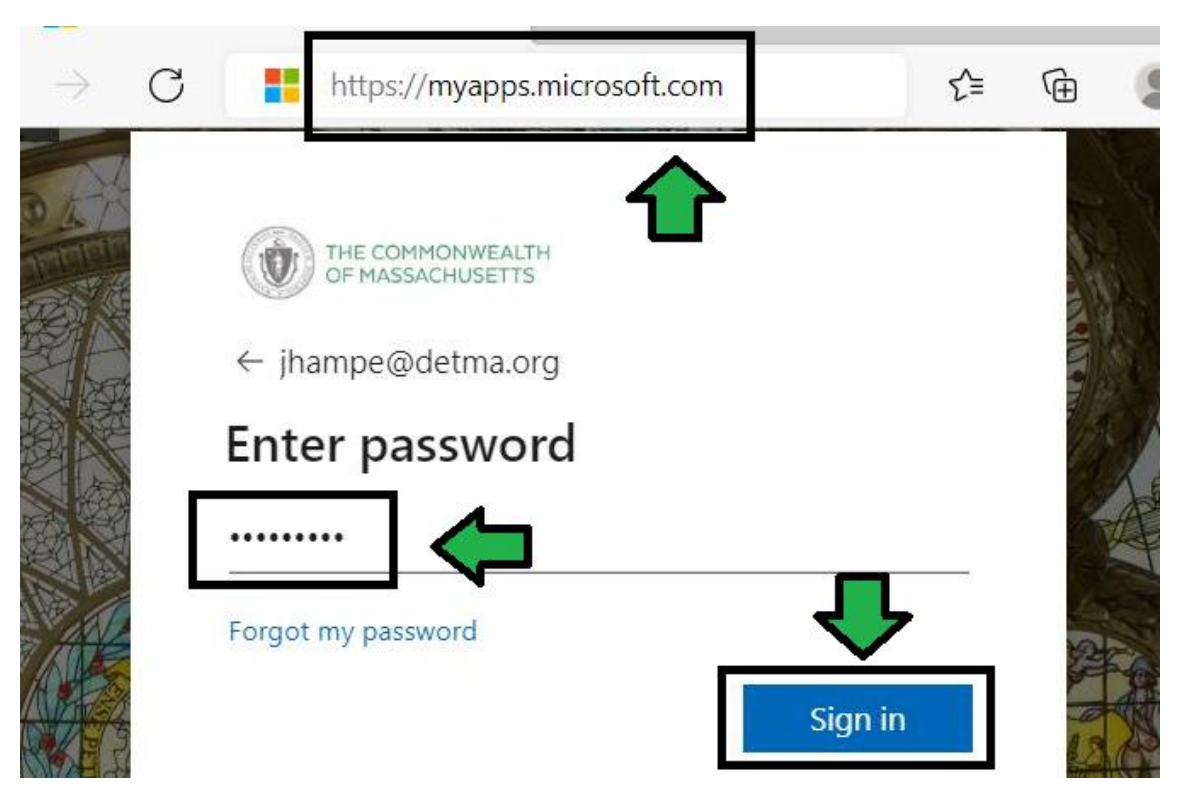

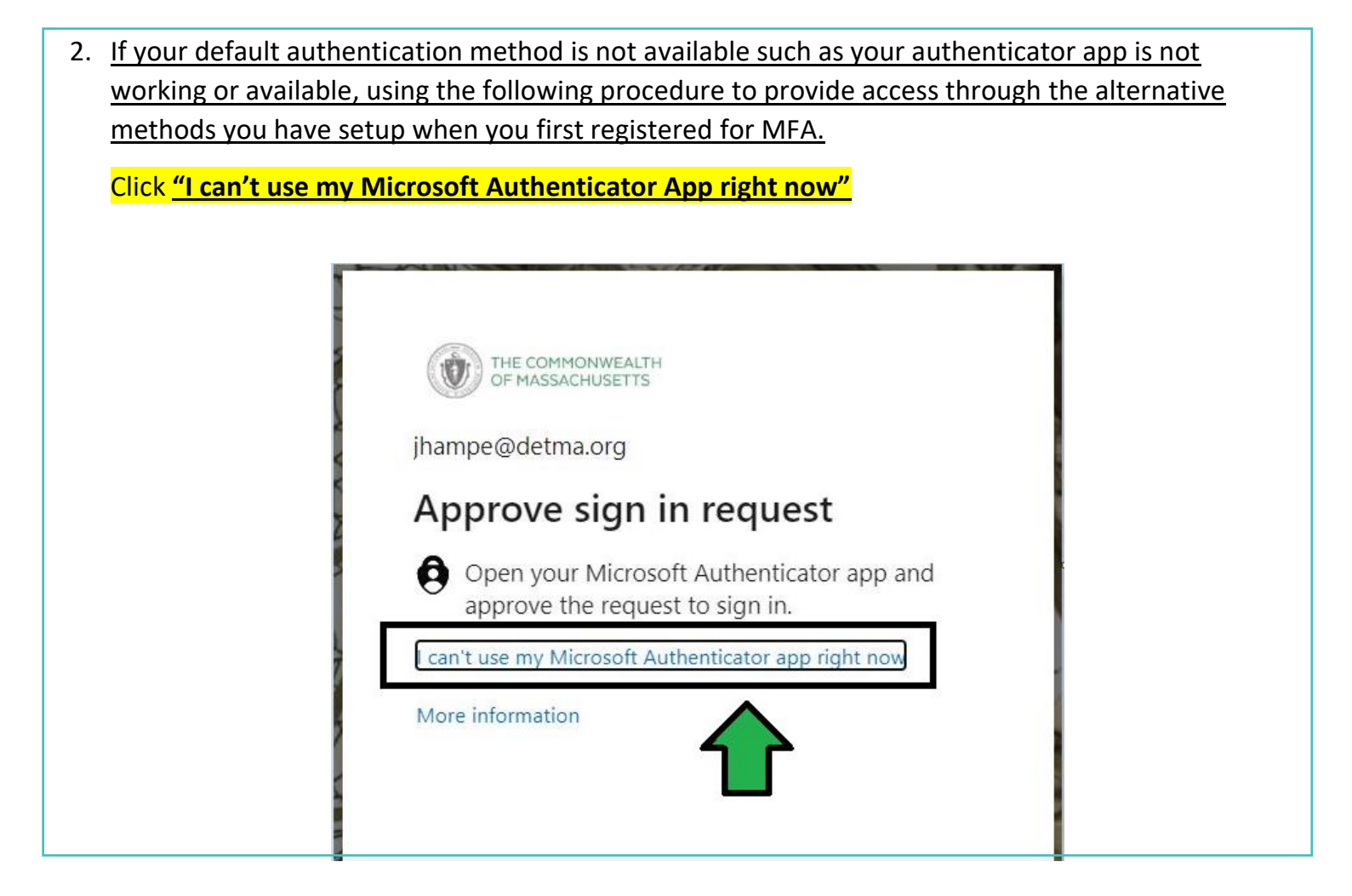

| 3. Choose one of your | r other alternative methods you setup when first registering for the MFA. |
|-----------------------|---------------------------------------------------------------------------|
|                       | THE COMMONWEALTH<br>OF MASSACHUSETTS                                      |
|                       | jhampe@detma.org                                                          |
|                       | Verify your identity                                                      |
|                       | Approve a request on my Microsoft<br>Authenticator app                    |
|                       | 123 Use a verification code                                               |
|                       | Text +X XXXXXXX80                                                         |
|                       | Call +X XXXXXXX80                                                         |
|                       | Call +X XXX-XXX-XX17                                                      |

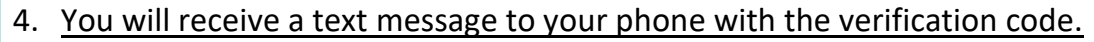

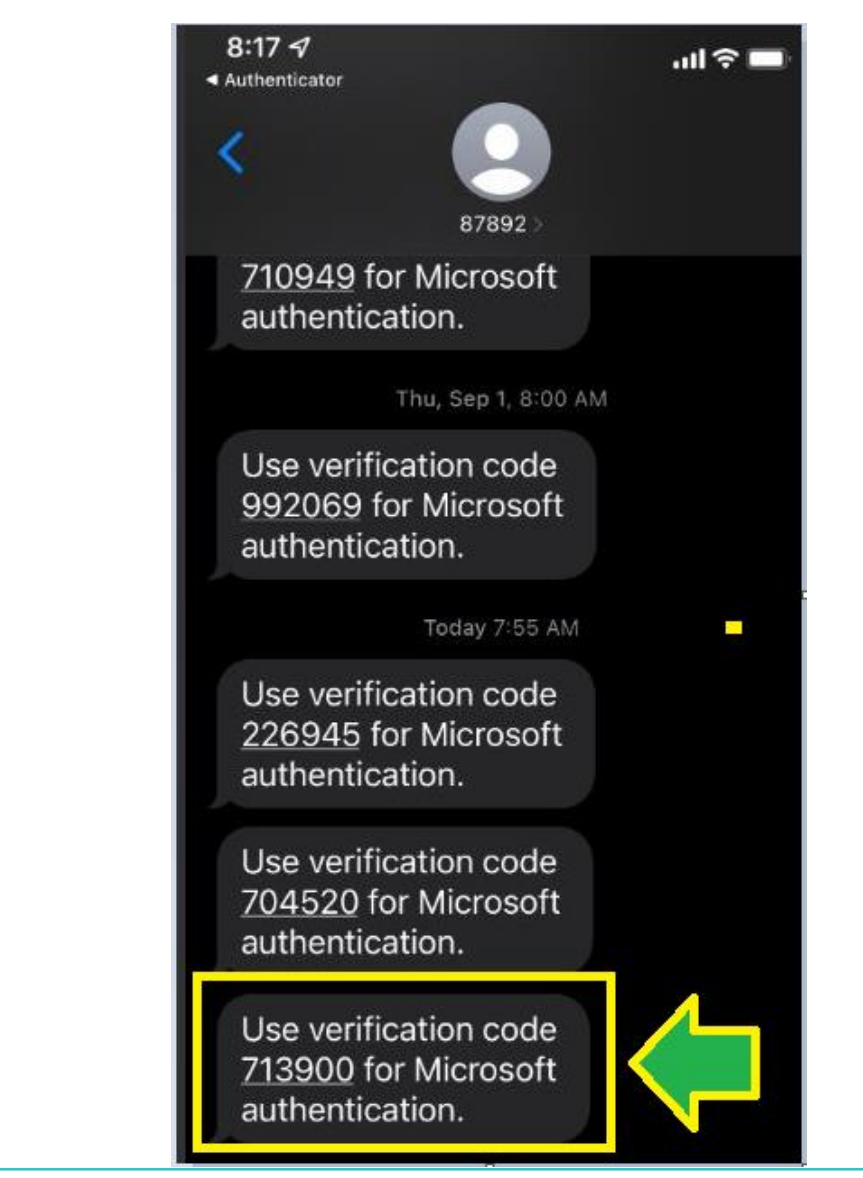

5. Enter the code into the field and click "Verify" to continue and finish the MFA process

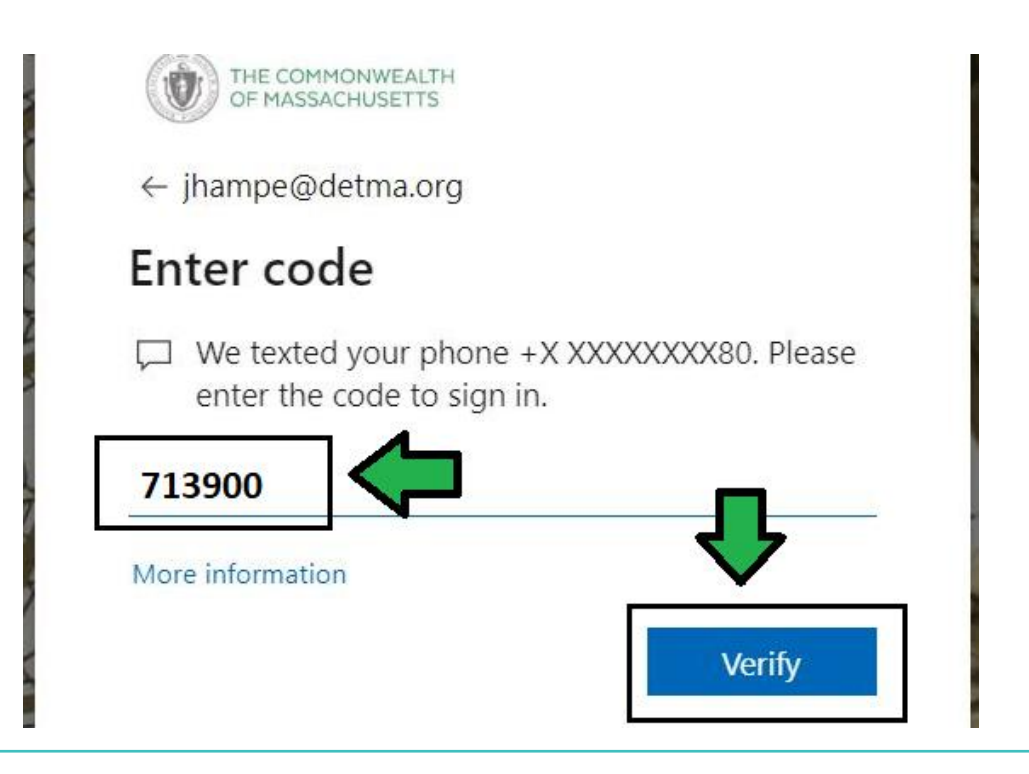

## <u>Changing Your Default Sign-In Method and</u> <u>Editing your Existing Authentication Methods</u>

6. <u>Once you have gone through the MFA process, on this screen navigate to the top of the screen</u> and choose "My Apps". Click the toggle down indicator and from the menu choose "My Account".

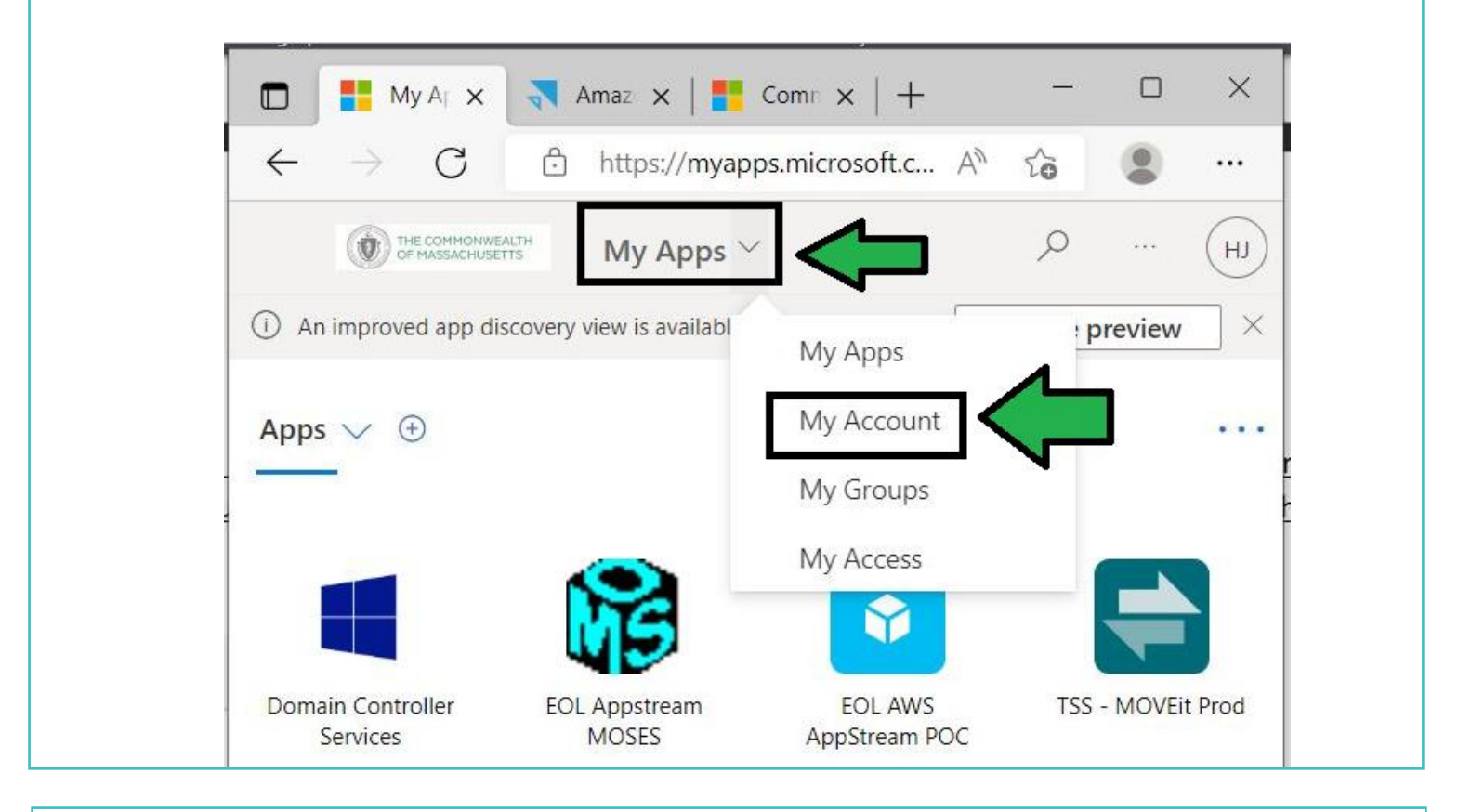

7. On the next screen scroll to the "Security Info" section and click "Update Info"

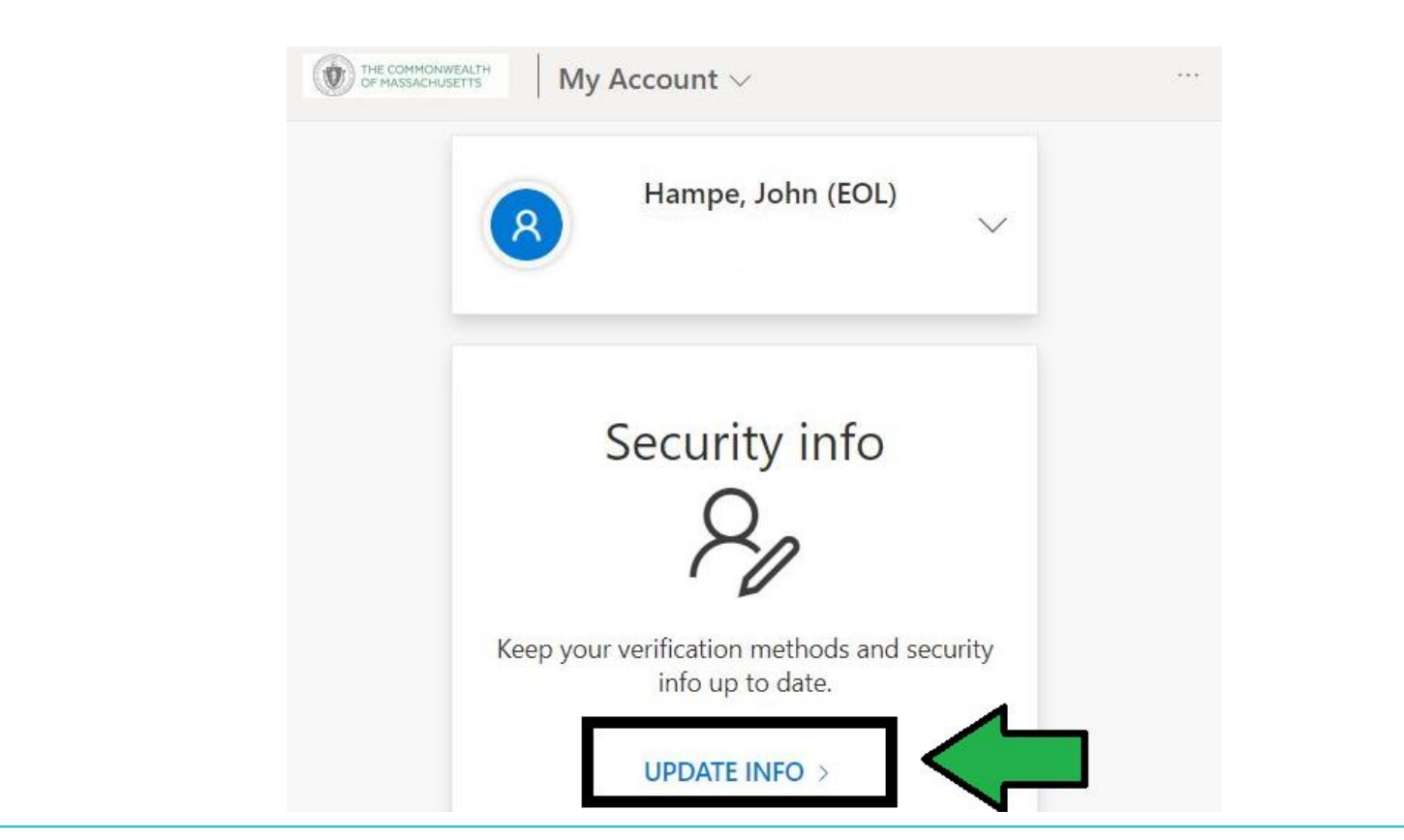

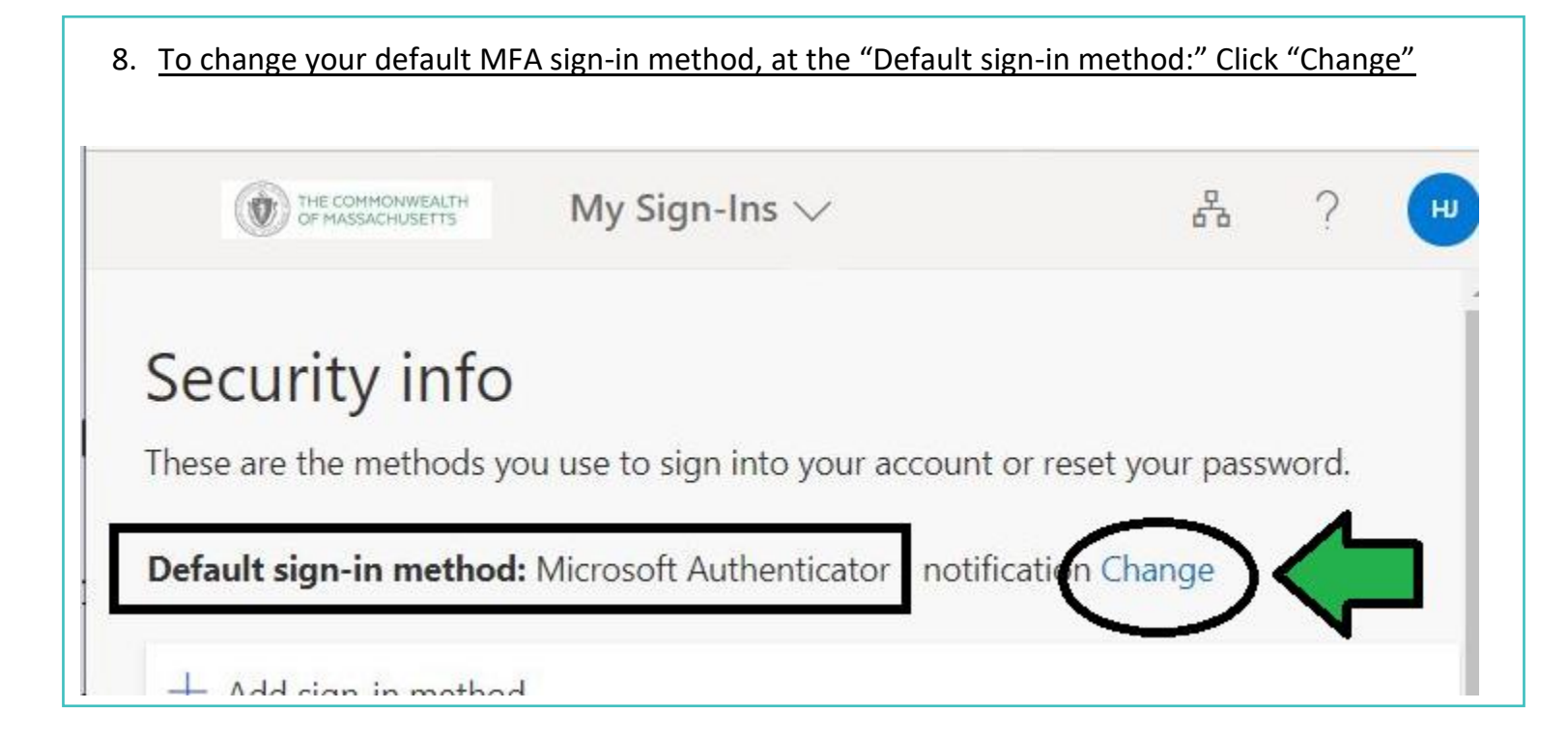

9. Click the down toggle icon and choose from your existing methods the new default sign-in.

| Default sign | -in method: Microsoft Authenticator - notification Cha | nge |
|--------------|--------------------------------------------------------|-----|
| + Add        | Change default method                                  | ×   |
| ₿ P          | Which method would you like to use to sign in?         |     |
| S c          | Microsoft Authenticator - notification                 |     |
| A            | Phone - call +1 7819325517                             | rm  |
| (a) "        | Phone - call +1 5083326680                             |     |
| Lost device? | Phone - text +1 5083326680                             |     |
|              | Microsoft Authenticator - notification                 |     |
|              | Authenticator app or hardware token - code             |     |
|              |                                                        |     |

| 10. <u>Once you c</u> | hoose the default sign-in method, click "Confirm"                         |
|-----------------------|---------------------------------------------------------------------------|
| Default sig           | n-in method: Microsoft Authenticator - notification Change                |
| + Add                 | Change default method ×<br>Which method would you like to use to sign in? |
| ي د<br>۲              | Phone - call +1 5083326680                                                |

| 11. <u>To edit a phone method, find th</u> | ne number on the list and click "Change" |        |
|--------------------------------------------|------------------------------------------|--------|
| Default sign-in method: Phon               | e - call +1 5083326680 Change            | Ţ      |
| + Add sign-in method                       |                                          |        |
| S Phone                                    | +1 5083326680                            | Change |
|                                            | 0                                        |        |

## 12. Enter in the new number, confirm the "Text me a code" option if desired, and click "Next"

| You can prove who you<br>texting a code to your p | are by answering a call on your pho<br>phone.                                      | one or |
|---------------------------------------------------|------------------------------------------------------------------------------------|--------|
| What phone number wo                              | ould you like to use?                                                              |        |
| United States (+1)                                | ✓ 781-870-0009                                                                     |        |
| • Text me a code                                  |                                                                                    | N      |
| Call me                                           |                                                                                    | _      |
| Message and data rates agree to the Terms of se   | s may apply. Choosing Next means t<br>ervice and Privacy and cookies st <u>ate</u> | hat yo |
|                                                   | Grand                                                                              | Next   |

13. Edits require authentication for change. You will be sent a 6-digit verification code to the new number you entered. Retrieve the code and enter into the prompted field.

| Default sig | In-in method: Phone - call +1 5083326680 Change                                               |   |
|-------------|-----------------------------------------------------------------------------------------------|---|
| + Add       | Phone ×                                                                                       | c |
| S P<br>S C  | We just sent a 6 digit code to +1 781-870-0009. Enter the code below<br>793400<br>Resend code | ֈ |
| Sost device | Back Next                                                                                     |   |

| 14. <u>You wi</u> | ill receive a confirmation message that your phone was registered successf | ully. Click "Done" |
|-------------------|----------------------------------------------------------------------------|--------------------|
| bk<br>9           | Phone                                                                      | <                  |
| С                 | SMS verified. Your phone was registered successfully.                      |                    |
| N                 |                                                                            |                    |

15. You have the option to "Delete" and registered method. Find the method in the list, click "Delete" and you will be prompted to confirm deletion. You can add this method back again with the "Add sign-in method" option, see Step #16.

| in metho   | od: Microsoft Authenticator - notification Change |        | √        |
|------------|---------------------------------------------------|--------|----------|
| n-in me    | Delete phone                                      |        | <b>Č</b> |
| •          | Are you sure you would like to delete this        | Change | Delete   |
| phone      | method for your account?                          | Change | Delete   |
| oft Auth   | Ok Cancel                                         |        | Delete   |
| Sign out ( | wanauhara                                         |        |          |

## 16. <u>To add back a deleted method or to just add an additional method, click "Add sign-in method"</u> <u>and using the down indicator toggle, choose from the available options in the menu.</u>

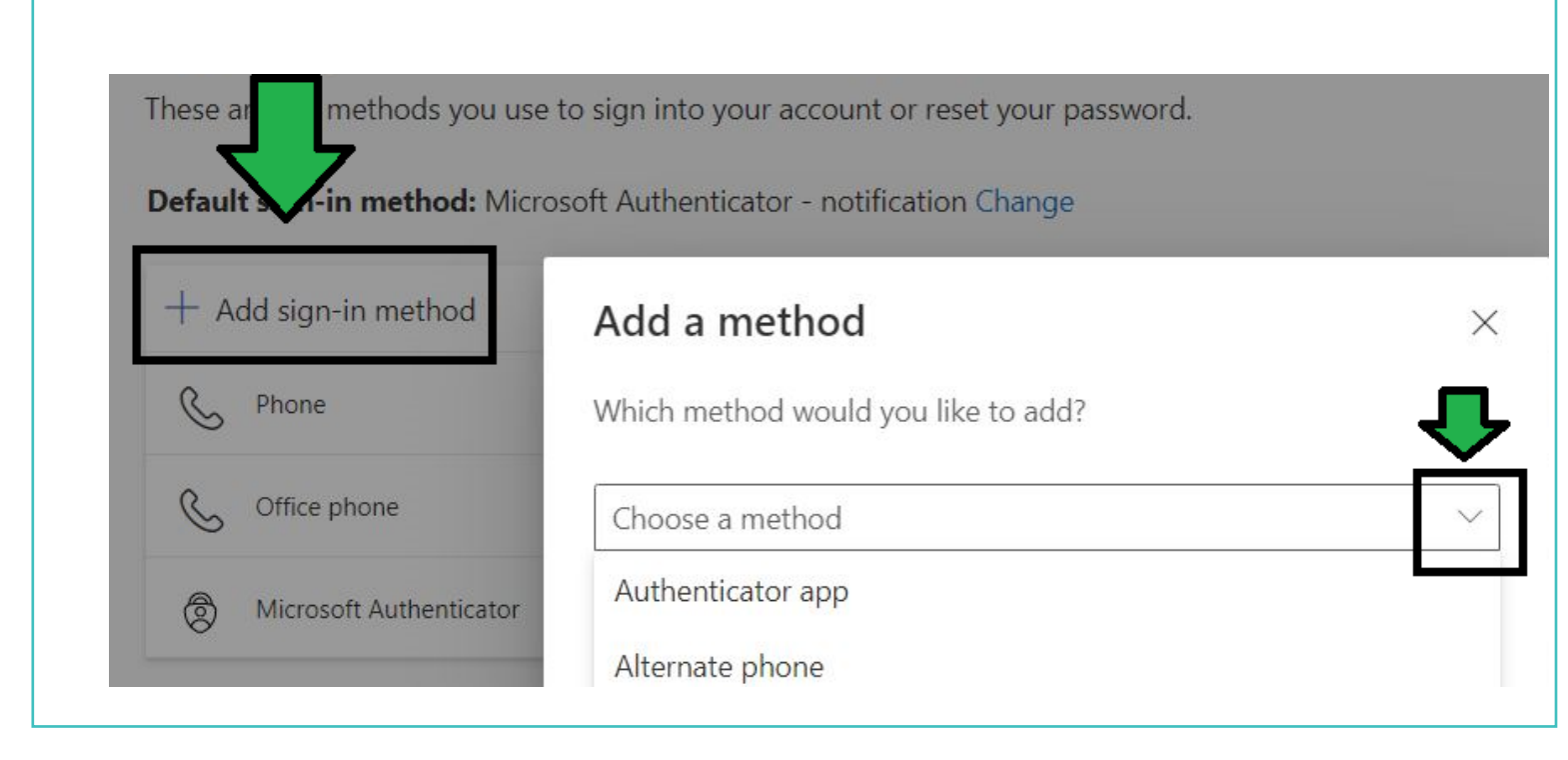

17. <u>Congratulations, we have reviewed the following: using an alternative authentication method if</u> <u>the default sign-in is unavailable to authenticate, set a new default sign-in method for MFA, and</u> <u>how to edit an authentication method.</u>